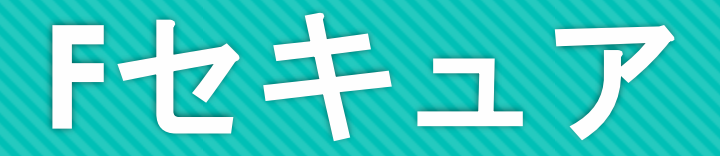

#### ライセンスキーからメールIDへの変更方法

## マイページにログインしてください

| 🖗 🗖 🗋 रगぺ-७                             | × +                         |                                                                                                    |                                                    |                  |      |      |   |     |      |     | - | ٥ | × |
|-----------------------------------------|-----------------------------|----------------------------------------------------------------------------------------------------|----------------------------------------------------|------------------|------|------|---|-----|------|-----|---|---|---|
| $\leftrightarrow$ > C $\Leftrightarrow$ | https://tvk.dcbee.jp/CB/nol | gin/mypage/EM011ShowLogin?catv_cd=8125                                                                                                    | D I                                                | A <sup>N</sup> ☆ | Q    | P (3 | Φ | ć 🖻 | ~~ ( | • 🖷 | 2 |   | • |
|                                         |                             |                                                                                                    |                                                    | 株式会社             | テレビ  | 岸和田  |   |     |      |     |   |   | Î |
|                                         |                             | テレビ岸和田マイページとは<br>テレビ岸和田のご利用者様が、ご請求料金の確認やご契約内容の変更等、さまざまな<br>パソコン・スマートフォンからご利用いただけるオンラインサービスです。<br>毎月中旬の複数日(不定期)0:00から9:00は、システムメンテナンスのため、各引<br>出来ません。<br>(メンテナンス中に操作をされますと「現在ご利用いただけません」と表示されます<br>※各種情報の照会機能はご利用いただけます。<br>ごちらのマイページでは、2023/03月以降のご請求情報がご覧いただけます。<br>2023/02月以前のご請求情報はごちら(旧マイページ)よりご確認ください。 | xサービスをいつでき<br>種サービスの申込、<br>t。)<br>ログインはこちら<br>tvkt | ち、<br>解約、3       | 交更、受 | ·付が  |   |     |      |     |   |   |   |
|                                         |                             | 【ログインIDについて】<br>・ご契約後に郵送された「インターネットサービス登録のご案内」に記載の「マイペ<br>さい。<br>【パスワードについて】<br>・ご契約後に郵送された「インターネットサービス登録のご案内」に記載の「マイペ                                                                                                    | ミージID」(ユーザ-<br>ミージID」(ユーザ-                         | —ID) を<br>—ID) の | ご入力・ | くだ   |   |     |      |     |   |   |   |
|                                         |                             | ■ログインID/パスワードがわからない場合はこちら                                                                                                    |                                                    | 107 05           | .,   |      |   |     |      |     |   |   |   |

#### セキュリティサービスをクリックしてください

| 🖗 🗖 🗅 र1 <sup>ह्न</sup> -४ 🔶 +        |                    |                               |                                           |         |       |                | - | o × |
|---------------------------------------|--------------------|-------------------------------|-------------------------------------------|---------|-------|----------------|---|-----|
| ← → C බ ⊡ https://tvk.dcbee.jp/CB/myp | page/EM041ShowMenu |                               | A* 🔂 <table-cell> I</table-cell>          | ፻ 3   0 | à % Ø | C <del>o</del> | 2 | 🍫   |
|                                       | 惩 テレビ岸和田           |                               | 株式会社テレビ                                   | ご岸和田    |       |                |   |     |
|                                       | お客様基本情報照会          | 株式会社テレビ岸和田 様(前回<br>マイページTOP   | ログイン 2023/11/23 15:16) ŀ ログ               | ブアウト    |       |                |   |     |
|                                       | 契約コース照会            | お客様基本情報照会<br>お客様の登録情報をご確認頂けます | マンジェンジェンジェンジェンジェンジェンジェンジェンジェンジェンジェンジェンジェン |         |       |                |   |     |
|                                       | お支払い料金照会           |                               | けます                                       |         |       |                |   |     |
|                                       | 契約メールアドレス          | お支払い料金照会  ご請求金額をご確認頂けます       | 契約メールアドレス                                 |         |       |                |   |     |
|                                       | ネット設定通知書再発行        |                               |                                           |         |       |                |   |     |
|                                       | セキュリティサービス         | <b>ネット設定通知書再発行</b>            | を作った。 は、 ドラの中に                            |         |       |                |   |     |
|                                       | お問い合わせ             | インターネット設定通知者の再発行<br>手続きが行えます  | 各種セキュリティリーと人の中区・<br>ダウンロード・解約ができます。       | J       |       |                |   |     |
|                                       | 各種契約書面照会           | ▶ お問い合わせ                      | 各種契約書面照会                                  |         |       |                |   |     |
|                                       |                    |                               |                                           |         |       |                |   |     |
|                                       |                    |                               |                                           |         |       |                |   |     |
|                                       |                    |                               |                                           |         |       |                |   |     |
|                                       |                    |                               |                                           |         |       |                |   |     |
|                                       |                    |                               |                                           |         |       |                |   |     |
|                                       |                    |                               |                                           |         |       |                |   |     |
|                                       |                    |                               |                                           |         |       |                |   |     |

## Fセキュアボタンを押してください

| © □   □ ₹1 <sup>X</sup> -ÿ ×                                | : 🕒 ホーム・マイ ASP.NET アプリケーション 🗙 🕂                                                                                                    |                                                    |      |  |      |   |   | à i i   |    |               | - 0 |                | - ( | × |
|-------------------------------------------------------------|----------------------------------------------------------------------------------------------------|----------------------------------------------------|------|--|------|---|---|---------|----|---------------|-----|----------------|-----|---|
| $\leftarrow \rightarrow G$ $\textcircled{O}$ https://group. | .kcn.jp/MySecurity/                                                                                                    |                                                    |      |  | A" ☆ | Q | P | (3   CD | £≡ | ( <u></u> ) 4 | 6 0 | L <del>y</del> | 2   |   |
|                                                             | セキュリティサービスメニュー                                                                                                    |                                                    |      |  |      |   |   | 閉じ      | 3  |               |     |                |     |   |
|                                                             | ご契約者様情報                                                                                                    |                                                    |      |  |      |   |   |         |    |               |     |                |     |   |
|                                                             | 顧客コード                                                                                                    |                                                    |      |  |      |   |   |         |    |               |     |                |     |   |
|                                                             | 氏名                                                                                                    | 株式会社テレビ岸和田 様                                       | ŧ    |  |      |   |   |         |    |               |     |                |     |   |
|                                                             | マカフィー for ZAQ<br>マカフィー for ZAQ<br>「マカフィーfor ZAQ」の申込、ダウンロー<br>トフィルター for ZAQ<br>「トフィルター for ZAQ」の申込、ダウンロー<br>エフセキュア<br>エフセキュア<br>エフセキュア<br>エフセキュア総羅方法変更についての最新<br>閉じる<br>0 2023 - KCNグループ | ド、解約ができます。<br>- ド、解約ができます。<br>ます。<br>情報をごちらからご確認くだ | ださい。 |  |      |   |   |         |    |               |     |                |     |   |

# アドレス変更ボタンを押してください

| Ø | 🗖   🗋 एनग्र-छ     |               | × 🗅 I7セキュアライ          | センス契約 - マイ ASF 🗙 | +          |       |               |     |     |      |        |            |                  |     |      |       |     |    |     | -   | • > |
|---|-------------------|---------------|-----------------------|------------------|------------|-------|---------------|-----|-----|------|--------|------------|------------------|-----|------|-------|-----|----|-----|-----|-----|
| ~ | $\rightarrow$ C Q | https://group | up.kcn.jp/MySecurity/ | Fsecure          |            |       |               |     |     |      |        |            | A <sup>N</sup> ☆ | Q ( | ē (3 | s   ¢ | 6 @ | ~~ | © [ | 8 🙎 |     |
|   |                   |               | セキュリティ                | サービスメニ           | - <b>-</b> |       |               |     |     |      |        |            |                  |     |      |       |     |    |     |     |     |
|   |                   |               |                       |                  |            |       |               |     |     |      |        |            |                  |     |      |       |     |    |     |     |     |
|   |                   |               | エフセキニ                 | ュアライセ            | ンス契約       |       |               |     |     |      |        |            |                  |     |      |       |     |    |     |     |     |
|   |                   |               |                       | ライセンスキー          | -          |       | 登録メールアド       | ドレス | 状態  |      |        |            |                  |     |      |       |     |    |     |     |     |
|   |                   |               |                       |                  |            | dummy | y18566@kcn.jp | o   | 利用中 | アドレス | 変更 KCN | Safe Avenu | e 解約             |     |      |       |     |    |     |     |     |
|   |                   |               |                       |                  |            |       |               |     |     |      |        |            |                  | _   |      |       |     |    |     |     |     |
|   |                   |               |                       |                  |            |       |               |     |     |      |        |            |                  |     |      |       |     |    |     |     |     |
|   |                   |               |                       |                  |            |       |               |     |     |      |        |            |                  |     |      |       |     |    |     |     |     |
|   |                   |               |                       |                  |            |       |               |     |     |      |        |            |                  |     |      |       |     |    |     |     |     |
|   |                   |               |                       |                  |            |       |               |     |     |      |        |            |                  |     |      |       |     |    |     |     |     |
|   |                   |               |                       |                  |            |       |               |     |     |      |        |            |                  |     |      |       |     |    |     |     |     |
|   |                   |               |                       |                  |            |       |               |     |     |      |        |            |                  |     |      |       |     |    |     |     |     |
|   |                   |               |                       |                  |            |       |               |     |     |      |        |            |                  |     |      |       |     |    |     |     |     |
|   |                   |               |                       |                  |            |       |               |     |     |      |        |            |                  |     |      |       |     |    |     |     |     |
|   |                   |               |                       |                  |            |       |               |     |     |      |        |            |                  |     |      |       |     |    |     |     |     |
|   |                   |               |                       |                  |            |       |               |     |     |      |        |            |                  |     |      |       |     |    |     |     |     |
|   |                   |               |                       |                  |            |       |               |     |     |      |        |            |                  |     |      |       |     |    |     |     |     |
|   |                   |               |                       |                  |            |       |               |     |     |      |        |            |                  |     |      |       |     |    |     |     |     |
|   |                   |               |                       |                  |            |       |               |     |     |      |        |            |                  |     |      |       |     |    |     |     |     |
|   |                   |               |                       |                  |            |       |               |     |     |      |        |            |                  |     |      |       |     |    |     |     |     |
|   |                   |               |                       |                  |            |       |               |     |     |      |        |            |                  |     |      |       |     |    |     |     |     |
|   |                   |               |                       |                  |            |       |               |     |     |      |        |            |                  |     |      |       |     |    |     |     |     |
|   |                   |               |                       |                  |            |       |               |     |     |      |        |            |                  |     |      |       |     |    |     |     |     |

#### 登録したいメールアドレスを入力し、 後ほど、確認の為使う認証コードを入力してください

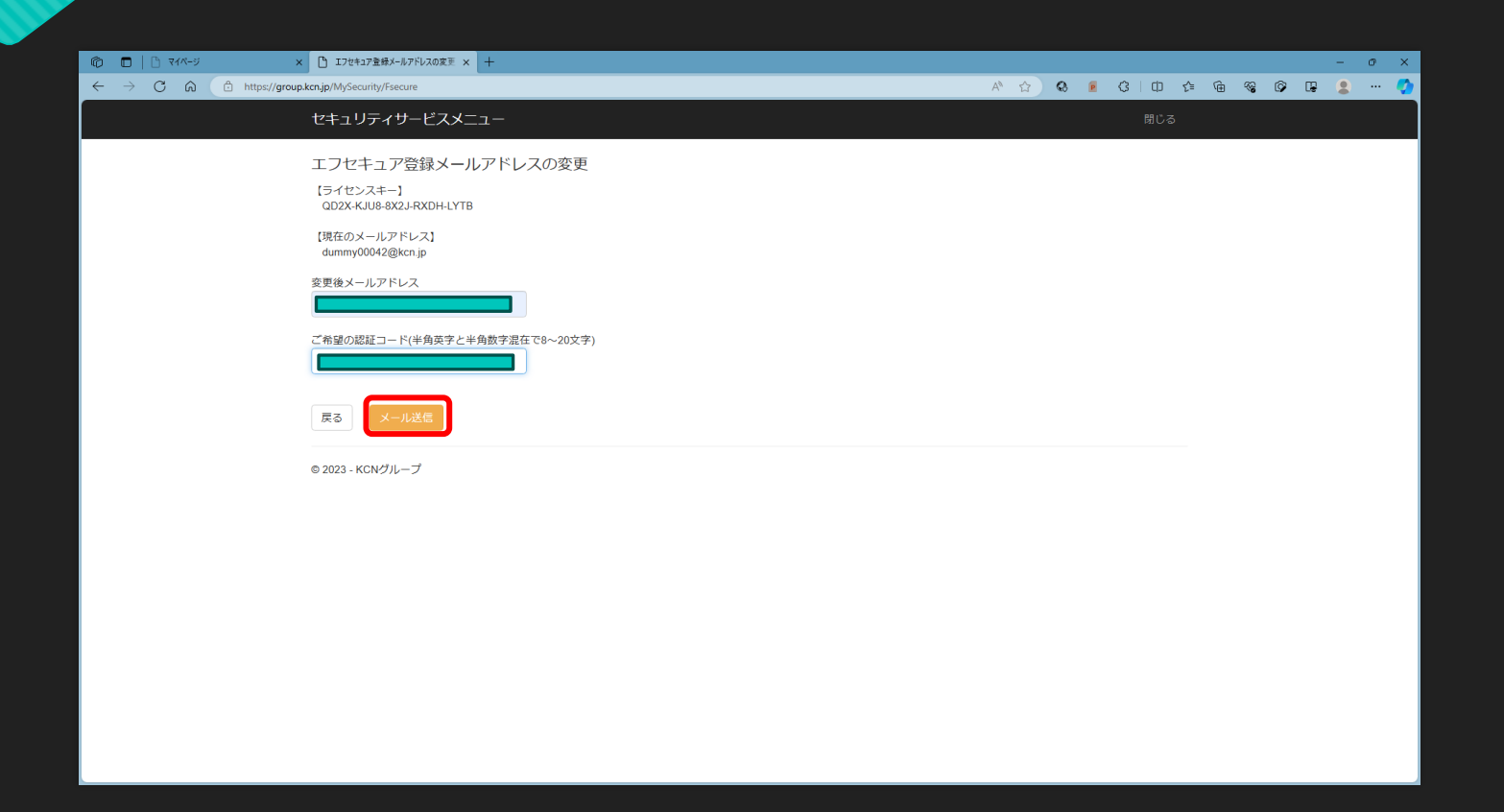

#### メール送信のアナウンスが表示されます

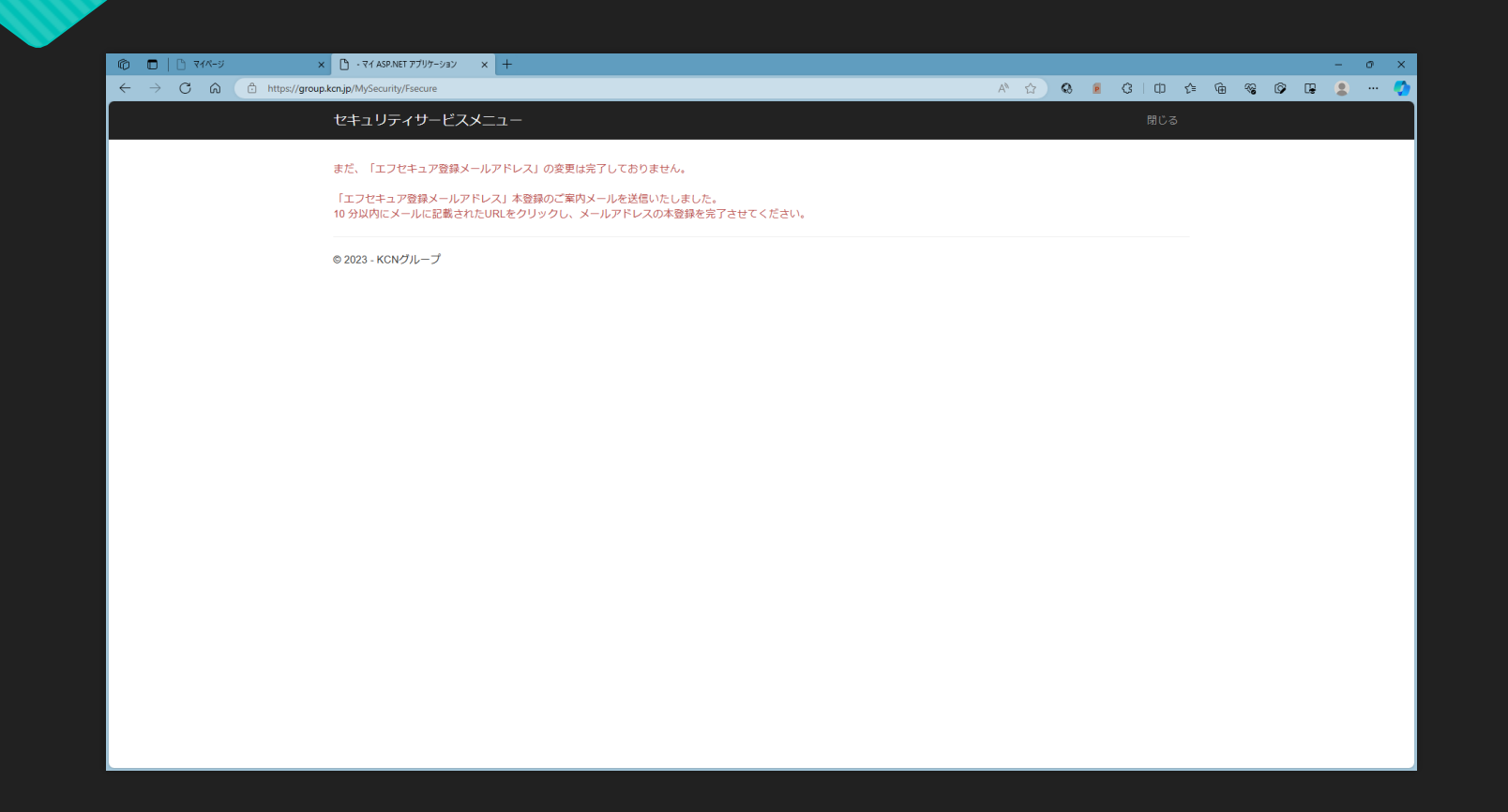

#### 送信先に指定頂いたアドレス宛にメールが届きます リンクをクリックしてください

|       | 受信      摩作成                                                                             | ≡              | - 🗆 ×          |
|-------|-----------------------------------------------------------------------------------------|----------------|----------------|
|       | ファイル(F) 編集(E) 表示(V) 移動(G) メッセージ(M) 予定とToDo(N) ツール(T) ヘルプ(H)                             |                |                |
| _<br> | ◎ 受信トレイ 目 パンコンセキュリティサービス「エフセキュア를 ×                                                      |                |                |
| 6     | 差出人 info2@kcn.ne.jp 🔞 転送 🕅 アーカ                                                          | イブ 😡 迷惑マークを付ける | 💼 削除 🗧 その他 🗸 🏫 |
|       | 宛先                                                                                      |                | 15:53          |
| 9     | 件名 パソコンセキュリティサービス「エフセキュア登録メールアドレス」本登録のご案内                                               |                |                |
|       | いつもご利用いただきありがとうございます。                                                                   |                |                |
|       | バソコンセキュリティサービス「エフセキュア登録メールアドレス」の仮登録が完了しました。<br>10分以内に以下URLをクリックし、メールアドレスの本登録を完了させてください。 |                |                |
|       | https://group.kcn.jp/MySecurity/Fsecure/FsecureMailChangeAuth?g=i                       |                |                |
|       | リンクがうまく機能しない場合は、お手数ですがURLをコビーし<br>ブラウザに貼り付けてください。                                       |                |                |
|       | KCN GROUP                                                                               |                |                |
|       |                                                                                         |                |                |
|       |                                                                                         |                |                |
|       |                                                                                         |                |                |
|       |                                                                                         |                |                |
|       |                                                                                         |                |                |
|       |                                                                                         |                |                |
|       |                                                                                         |                |                |
| Ę3    |                                                                                         |                |                |
| ⊬     | ( <sup>(</sup> *) nakanishi@mta.tvk.co.jp: 受信トレイ にメッセージをダウンロードしています (98 / 1055)         | •              | 23 Today ペイン ∨ |

#### 先ほど入力頂いた任意の認証コードを入力して メールアドレス変更をクリックしてください 誤送信ではない事を確認するものになります

| 🔞 🗖   🗋 र1४-७ 🛛 🗙                                                               | ○ ・マイ ASP.NET アブリケーション ×  ○ Iフセキュア登録メールアドレスの変更 × +                                                         |    |   |   |   |       |    |     |      | - | σ×    |
|---------------------------------------------------------------------------------|----------------------------------------------------------------------------------------------------|----|---|---|---|-------|----|-----|------|---|-------|
| $\leftarrow$ $\rightarrow$ X $\textcircled{a}$ $\textcircled{b}$ https://group. | xcn.jp/MySecurity/Fsecure/FsecureMailChangeAuth?q=iScjnHWyIZSJpY-dxWjN19gCZdTShDAfx3RmAJgHk7kJjLSEKKXLKA%% | A» | ☆ | Q | P | ¢   Ф | €≦ | (i) | ~~ © |   | ··· 🔇 |
|                                                                                 | セキュリティサービスメニュー                                                                                             |    |   |   |   | 閉じ    | 3  |     |      |   |       |
|                                                                                 | エフセキュア登録メールアドレスの変更                                                                                         |    |   |   |   |       |    |     |      |   |       |
|                                                                                 | お客様にて設定した認証コード を入力し、【メールアドレス変更】ボタンをクリックしてください。                                                             |    |   |   |   |       |    |     |      |   |       |
|                                                                                 | 5/12224-                                                                                                   |    |   |   |   |       |    |     |      |   |       |
|                                                                                 | 変更後メールアドレス                                                                                                 |    |   |   |   |       |    |     |      |   |       |
|                                                                                 |                                                                                                    |    |   |   |   |       |    |     |      |   |       |
|                                                                                 | 展る メールアドレス変更                                                                                               |    |   |   |   |       |    |     |      |   |       |
|                                                                                 | © 2023 - KCNグループ                                                                                           |    |   |   |   |       |    |     |      |   |       |
|                                                                                 |                                                                                                    |    |   |   |   |       |    |     |      |   |       |
|                                                                                 |                                                                                                    |    |   |   |   |       |    |     |      |   |       |
|                                                                                 |                                                                                                    |    |   |   |   |       |    |     |      |   |       |
|                                                                                 |                                                                                                    |    |   |   |   |       |    |     |      |   |       |
|                                                                                 |                                                                                                    |    |   |   |   |       |    |     |      |   |       |
|                                                                                 |                                                                                                    |    |   |   |   |       |    |     |      |   |       |
|                                                                                 |                                                                                                    |    |   |   |   |       |    |     |      |   |       |

#### エフセキュア登録メールアドレス変更 完了画面が表示されます

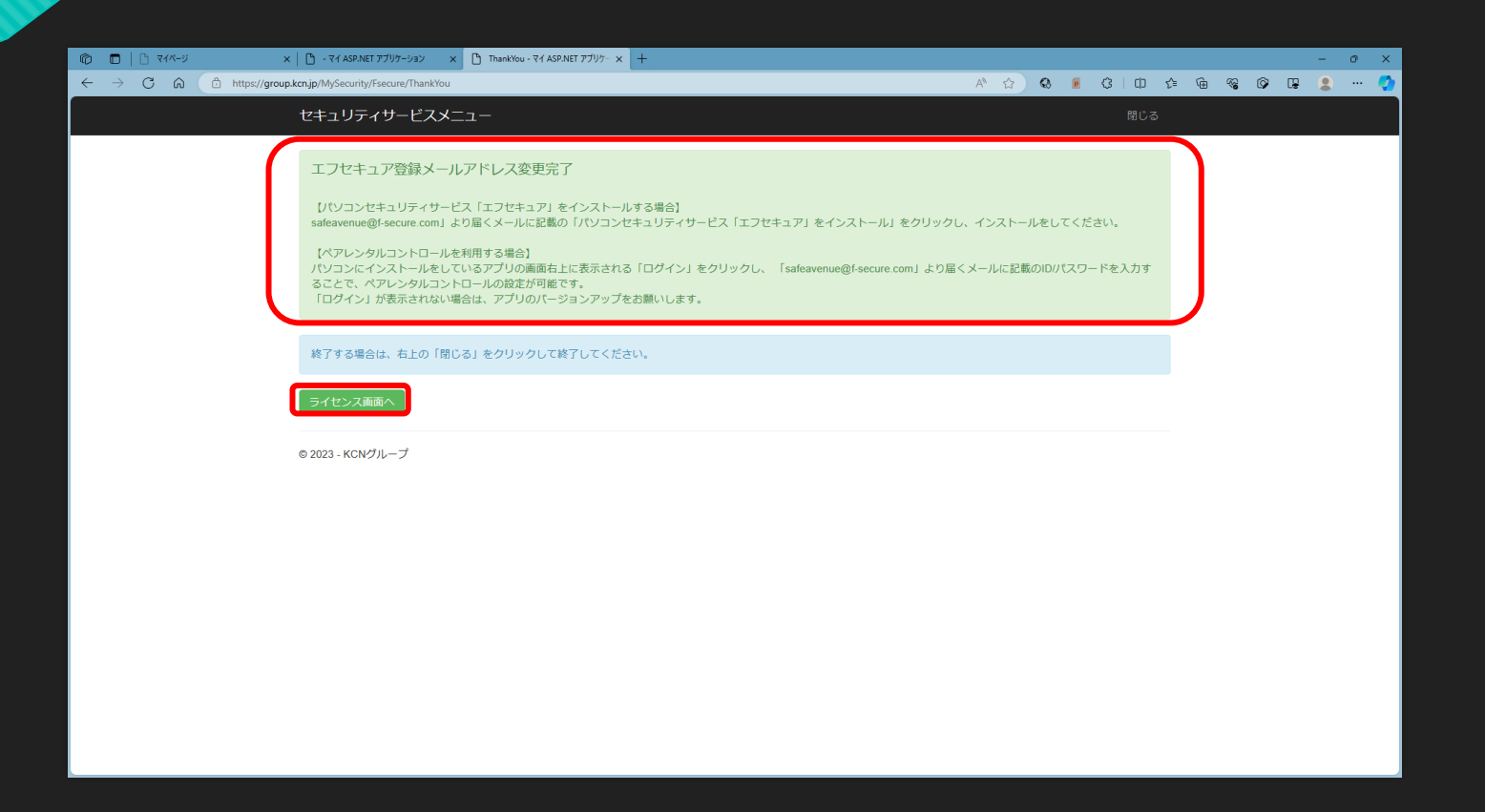

#### 届いたメールにEmail(ID)/パスワードが 表示されます。

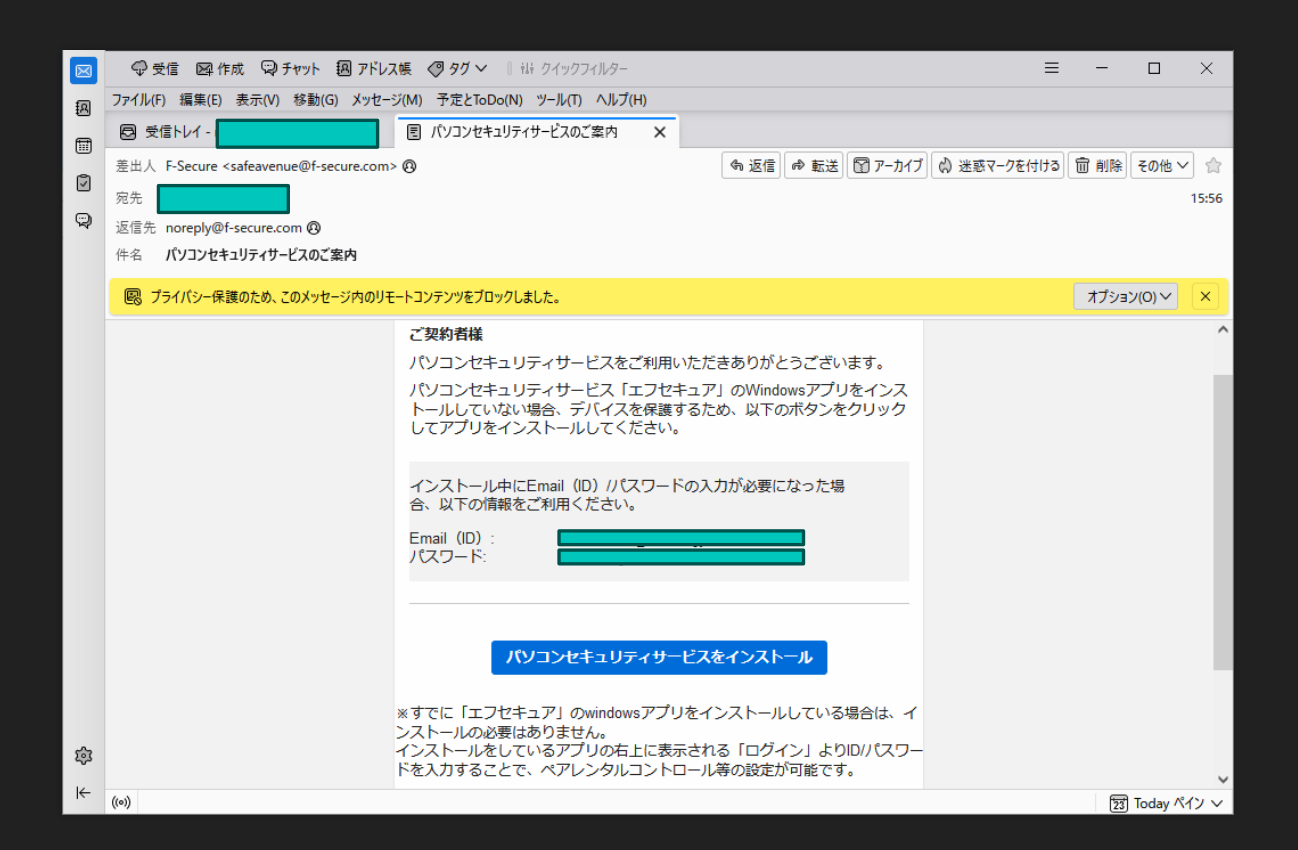